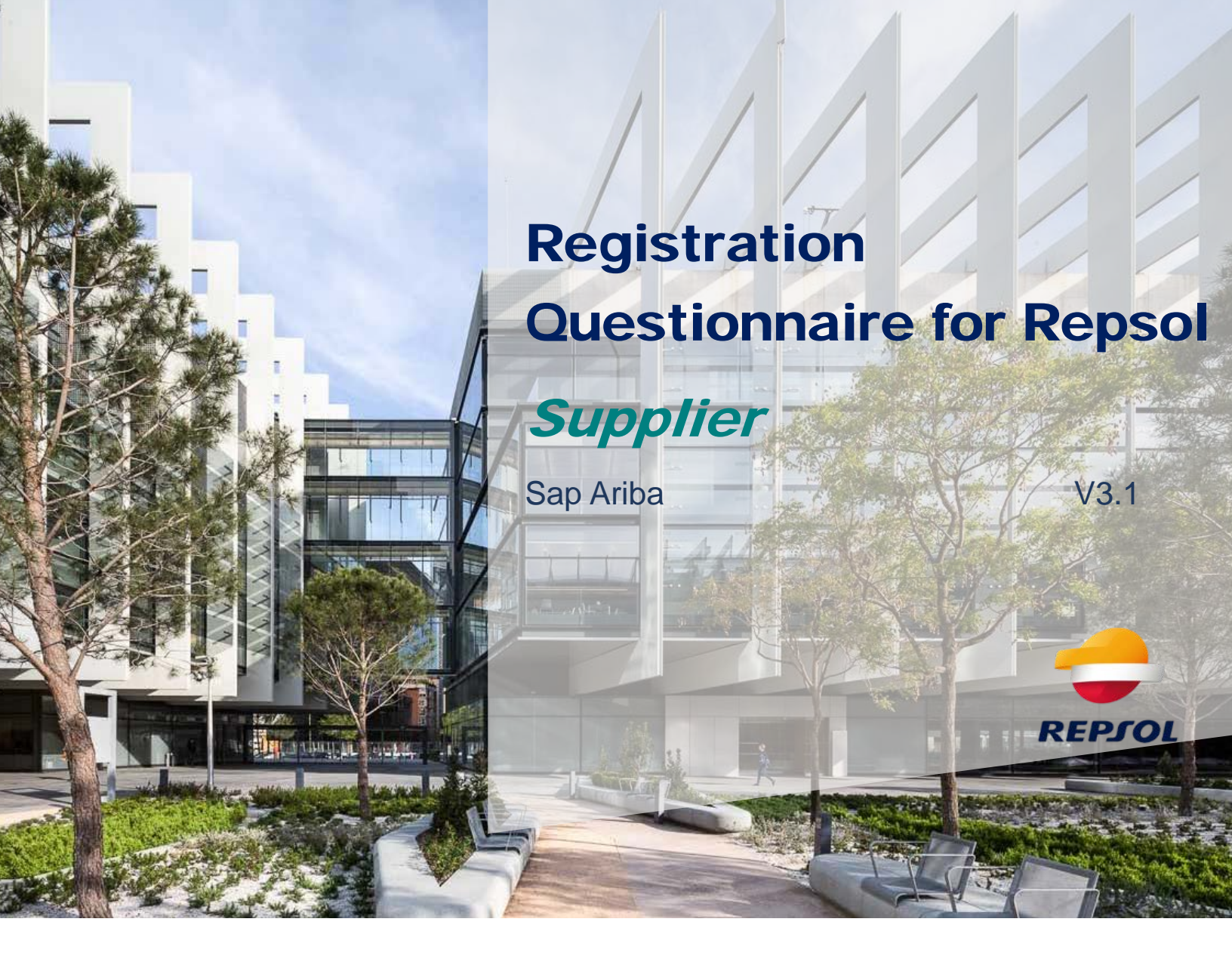

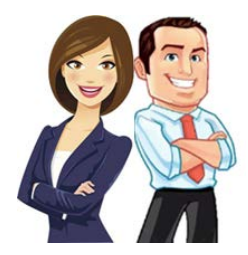

In this guide we outline the necessary steps to complete the registration questionnaire in Repsol.

To complete the registration questionnaire, you need to access it through the SAP Business Network, therefore, you need to have an account in SAP Business Network beforehand.

Once you create your account in SAP Business Network, you need to fill in the registration questionnaire for Repsol to participate in events with us.

### How do I access the registration questionnaire?

You can access the registration questionnaires from two points:

1. From the invitation email you receive for the registration.

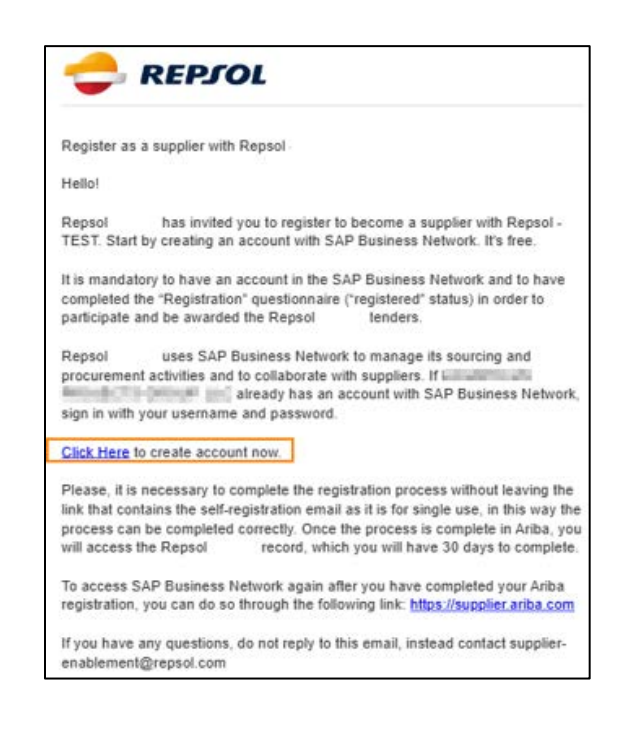

Important:

- Make sure you review your Spam Inbox if you are expecting the registration email.
- The email link is for a single-use and expires after 30 days. We advise to review the second option to access the questionnaire, just in case.
- From the starting page of your Business Network account, access the tab "Proposals and Questionnaires", where you will be able to view the registration questionnaire. You will need to submit it to participate in events for Repsol. You will view it in the section for registration questionnaires.

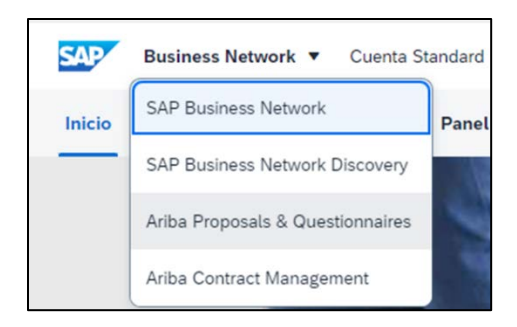

| Events             |                    |            |              |                    |              |            |         | m |
|--------------------|--------------------|------------|--------------|--------------------|--------------|------------|---------|---|
| Title              | ID                 | End Time 1 |              | Event Type         | Participated |            |         |   |
|                    |                    |            |              | No items           |              |            |         |   |
| Risk Assessm       | nents              |            |              |                    |              |            |         | m |
| Title              | ID                 |            | End Time 1   |                    | Event Type   |            |         |   |
|                    |                    |            |              | No items           |              |            |         |   |
| Registration       | Questionnaires     |            |              |                    |              |            |         | m |
| Title              |                    |            | ID           | End Time 4         | Commodity    | Regions    | Status  |   |
| ▼ Status: Ope      | en (1)             |            |              |                    |              |            |         |   |
| Supplier registrat | tion questionnaire |            | Doc777326792 | 12/13/2021 4:22 PM | (no value)   | (no value) | Invited |   |
| Qualification      | Questionnaires     |            |              |                    |              |            |         | = |
| Title              | ID                 | End Time 4 |              | Commodity          | Regions      | Status     |         |   |
|                    |                    |            |              | No items           |              |            |         |   |
|                    |                    |            |              |                    |              |            |         |   |

You need to access it and complete the required information. In the left side you will be able to see the different sections to be completed, and on the upper right corner you can see the remaining time you have to complete the questionnaire.

| Console                                             | Doc777326792 - Supplier registration questionnaire |                                                          | (b) Time remaining<br>59 days 23:57:31 |
|-----------------------------------------------------|----------------------------------------------------|----------------------------------------------------------|----------------------------------------|
| Event Messages<br>Event Details                     | All Content                                        |                                                          |                                        |
| Response History<br>Response Team                   | Name 1                                             |                                                          |                                        |
|                                                     | ▼ 1 General Information                            |                                                          |                                        |
| ▼ Event Contents                                    | 1.1 Company                                        | COOPERATIVA DE TRANSPORTES                               | DE                                     |
| All Content                                         | 1.2 Identity document                              | * Unspecified V                                          |                                        |
| 1 General Information                               | 1.3 Tax Identification number                      |                                                          |                                        |
| - Supplier Contact                                  | 1.4 DUNS Number                                    |                                                          |                                        |
| 2 Det<br>3 Compliance<br>4 Aditional<br>Information | 1.5 Address                                        | Street: City.* City.* StateProvinceRegion: Postal Code:* | 0                                      |
|                                                     | <ul> <li>(*) indicates a required field</li> </ul> | Provide Broken 8 (a. )                                   |                                        |

You can fill in the information and save the response as a draft to continue later. For this, you just need to select "Save draft".

Once you complete the questionnaire content, it is important that you know that in section 3, "Compliance", **if your company deals with public officials or former** 

public officials, you will need to download the Public official compatibility statement document, and attach it signed to the registration questionnaire.

To do this, if you answer "Yes" to question 3.5, new content will become visible, and you will be able to download this document clicking on References.

| <ul> <li>3.5 Are any official or "former official" will participate in the execution of the contract? (For the purposes of this questionnaire, "former official" will be understood to be someone who has held the status of Public Official during the last two years). For purposes of this section, a "government official" will be understood to be someone who has held the status of Public Official during the last two years). For purposes of this section, a "government of oreign public official) includes any of the following:</li> <li>An official or employee of any government, or any agency, minits or objectiment of the government (a gravity for a government, error official", will participate in the federal, international, state, regional, provincial, or local level, including members of legislative bodies, holders of executive offices, and members of the judiciary.</li> <li>Official or employee or a political party.</li> <li>A political party or official of a political party.</li> <li>A candidate for political office.</li> <li>Officier or employee of a public international, state, nucleand, such as the United Nations or the World Bank.</li> <li>Immediate family member of any of the above.</li> </ul> | * Yes 🗸       |
|----------------------------------------------------------------------------------------------------|---------------|
| 3.6 Please download the public official compatibility statement document and attach it completed 📓 References 🗸                                                                                                    | Attach a file |

Then, a drop-down list will appear, where you will need to select the document in English "Statement of Compatibility for Public Officials or Ex Public Officials".

|   | <ul> <li>Immediate family member of any of the above.</li> </ul>                                                                                      |                                                                               |       |
|---|----------------------------------------------------------------------------------------------------|-------------------------------------------------------------------------------|-------|
|   | 3.6 Please download the public official compatibility statement document and attach it completed                                                      | References                                                                    |       |
|   | 3.7 Based on your answer Repsol will send a detailed compliance questionnaire for you completition. Pl                                                | Reference Documents                                                           |       |
|   | 3.8 We, hereby represent and warrant to Repsol that, to the best of our knowledge, the information prov<br>change to the information provided herein. | 🕑 Declaración de compatibilidad de Funcionario Público.docx                   | sol o |
| 4 |                                                                                                    | 🕑 Statement of Compatibility for Public Officials or Ex Public Officials.docx |       |
|   | (*) indicates a required field                                                                                                    | Download all attachments                                                      |       |

You will download the file from there. You need to sign it, and then attach it in the question 3.6 by clicking on **Attach a file** and selecting the signed document.

| 3.6 Please download the public official compatibility statement document and attach it completed 📓 References 🗸                                                                                                    | *Attach a file |
|----------------------------------------------------------------------------------------------------|----------------|
| Add Attachment                                                                                                    | OK Cancel      |
| Enter the location of a file to add as an <b>Attachment</b> . To search for a particular file, click <b>Browse</b> When you have finished, click <b>OK</b> to add the attachment.<br>Attachment: Choose File No file choosen<br>En drop file here |                |
|                                                                                                    | OK Cancel      |

At the end of the questionnaire, in section 9, you will find the section to add the required banking information.

| All Content                                                                                                    |
|----------------------------------------------------------------------------------------------------|
| Name 1                                                                                                    |
| required to fulfil the purposes; (iii) service<br>providers as data processors; Rights: Access,<br>rectification, erasure, restriction of processing<br>and for those processing acts based on<br>legitimate interest, the right of opposition and<br>access to the assessment report. These rights<br>may be exercised through a communication<br>to protecciondedatos@repsol.com, and at<br>any time, make a complaint to the relevant<br>supervisory authority; International transfers:<br>possible transfers to servers of third party'<br>service providers in compliance with Chapter<br>V of the GDPR. More information: in the<br>Privacy Policy and on the Ethic and Conduct<br>Channel available at www.repsol.com. |
| 9 Bank Data Add Bank Data (0)                                                                                                    |
| (*) indicates a required field                                                                                                    |
| Submit Entire Response         Reload Last Bid         Save draft         Compose Message         Excel Import                                                                                                    |

By clicking on the blue text "Add Banking Details (0)," the following menu will be displayed:

|                                                                                                    | Save | Cancel |
|----------------------------------------------------------------------------------------------------|------|--------|
| Clicking Save will only save your Repeatable Section answers. To submit your response, you will need to click Save and then click Submit Entire Response on the main screen. |      |        |
| All Content > 9 Bank Data<br>Bank Data (0)                                                                                                    |      |        |
| Name 1                                                                                                    |      |        |
| No items                                                                                                    |      |        |
| Add Bank Accounts (*) indicates a required field                                                                                                    |      |        |

By clicking the "Add Bank Accounts" button, the list of questions to complete will be displayed.

| Bank Data (1)                                                                                                    |                         |              |
|----------------------------------------------------------------------------------------------------|-------------------------|--------------|
| Name 1                                                                                                    |                         |              |
| ▼ Bank Accounts #1                                                                                                    | Delete                  |              |
|                                                                                                    | Bank Type:              | No Choice V  |
|                                                                                                    | Country/Region:         | (no value) V |
|                                                                                                    | Back Name:              |              |
|                                                                                                    | Barik Branch:           |              |
|                                                                                                    | Street                  |              |
| Bank Account                                                                                                    | City:                   |              |
|                                                                                                    | State/Province/Region:  | []           |
|                                                                                                    | Postal Code:            | []           |
|                                                                                                    | Account Holder Name:    |              |
|                                                                                                    | SWIFT Code:             |              |
|                                                                                                    | Bank Control Key:       | No Choice V  |
| Please attach your Bank Account Certificate. Note: If the certificate is not attached, the account cannot be validated. | Anach a file            |              |
| Please specify which of Repsol s group company or business this account is intended for                                 | [                       |              |
| Add an additional Bank Accounts                                                                                         | (4) indicates a require | ed field     |

The following section describes all the fields in the "Bank Account" question.

# > Bank Type:

| Bank Type:     | No Choice $\checkmark$ |
|----------------|------------------------|
| Country Region | No Choice              |
|                | Domestic               |
| Bank Same:     | Foreign                |
| Stark Streets  |                        |

- You will be able to choose between Domestic or Foreign.
- This determines the origin of the bank.
- > Country/Region:

| Country/Region: | (no value) | ~ ] |
|-----------------|------------|-----|
|                 |            |     |

- Specifies the country of the bank account.
- The country of the bank account must be selected from a dropdown list.
- > Bank Name:

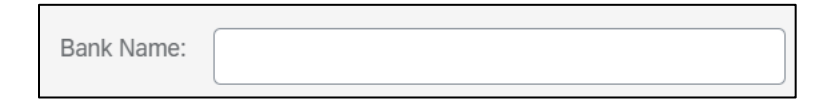

- Specifies the name of the banking institution.
- Text input field.
- **Bank Branch:**

| Bank Branch: |  |
|--------------|--|
|              |  |

- Specifies the name of the bank's office.
- Text input field.
- > Street:

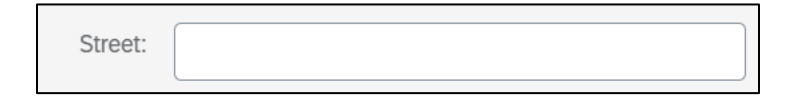

• Specifies the street of the bank's office.

- Text input field.
- > City:

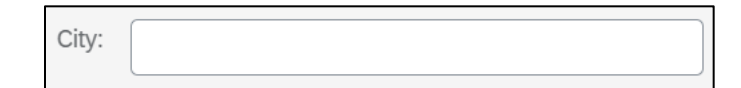

- Specifies the city of the bank's office.
- Text input field.
- > State/Province/Region:

| State/Province/Region: |  |
|------------------------|--|
|                        |  |

- Specifies the State/Province/Region of the bank's office.
- Text input field.
- > Postal Code:

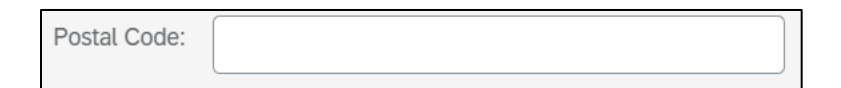

- Specifies the postal code of the bank's office.
- Text input field.
- Account Holder Name:

| Account Holder Name: |  |
|----------------------|--|
|                      |  |

- Specifies the name of the account holder.
- Text input field.

> SWIFT Code

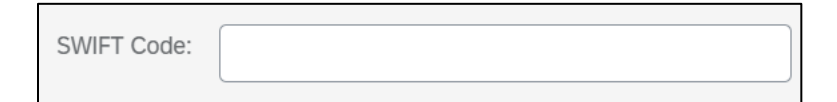

- Specifies the bank account's SWIFT code.
- Text input field.
- Bank Control Key

| Bank Control Key: | No Choice | ~ |
|-------------------|-----------|---|
|                   |           |   |

- Specifies the supplier's bank account type, like a savings or checking account. Control keys from banks may differ across countries.
- > Account Number:

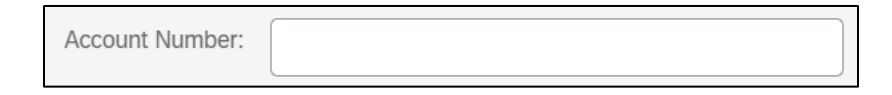

• Specifies the bank account number.

- Digits input field.
- If a country that uses IBAN is selected, the "Bank Key/ABA Routing Number" and "Account Number" questions will NOT be visible.

## > Bank Key/ ABA Routing Number:

| Bank Key/ABA Routing Number: |  |
|------------------------------|--|
|                              |  |

- Specifies the number that identifies a financial entity, like a bank or credit union.
- Digits input field.
- If a country that uses IBAN is selected, the "Bank Key/ABA Routing Number" and "Account Number" questions will NOT be visible.

#### > IBAN Number:

|--|

- Specifies the alphanumeric code used to identify a particular bank account in a financial institution globally (if the country is part of the IBAN system).
- Free text field.
- If a country that uses the "Bank Key/ABA Routing Number" and "Account Number" questions is selected, the "IBAN Code" question will NOT be visible.

### > Bank Certificate:

Please attach your Bank Account Certificate. Note: If the certificate is not attached, the account cannot be validated.

Attach a file

- Attachment-type question where the bank certificate must be attached.
- Note: If the certificate is not attached, the bank account cannot be validated.
- > Question regarding the company or business within the Repsol group:

| Please specify which of Repsol's group company or business this account is intended for |  |
|-----------------------------------------------------------------------------------------|--|
|                                                                                         |  |

- Specifies the company or business in the Repsol group where this bank account will be used. Fill out only if known.
- Text input field.

At the bottom of the section, the "Add an Additional Bank Account" button is available again. You can add any number of accounts you deem necessary.

|                                                                                                    | Bank Key/ABA Routing Number:   |
|----------------------------------------------------------------------------------------------------|--------------------------------|
|                                                                                                    | Account Number:                |
|                                                                                                    | SWIFT Code:                    |
|                                                                                                    | Bank Control Key: No Choice V  |
| Please attach your Bank Account Certificate. Note: If the certificate is not attached, the account cannot be validated. | Attach a file                  |
| Please specify which of Repsol's group company or business this account is intended for                                 |                                |
| Add an additional Bank Accounts                                                                                         | (*) indicates a required field |

Once you complete all the sections in the registration questionnaire, if you want to submit the final version, you need to select "Submit Entire Response" in the lower part of the tab.

| Console                         | Doc777326792 - Supplier registration questionnaire             | D Time remaining 59 days 23:43:38 |
|---------------------------------|----------------------------------------------------------------|-----------------------------------|
| Event Messages<br>Event Details | All Content                                                    |                                   |
| Response Team                   | Name t                                                         |                                   |
| ▼ Event Contents                | 15 Address                                                     | State/Province/Region:            |
| All Content                     |                                                                | Postal Code: *                    |
| 1 General Information           |                                                                | Country/Region: Spain             |
| 2 Supplier Contact              | 1.6 Country - Region                                           | *(select a value) [select]        |
|                                 | 1.7 Telephone number                                           | *                                 |
| 3 Computance                    | 1.8 General email address                                      |                                   |
| 4 Information                   | 7 - Constitue Context Phaselie                                 |                                   |
|                                 | (*) indicates a required field                                 |                                   |
|                                 | Submit Entire Response Save draft Compose Message Excel Import |                                   |

Once you submit the questionnaire, you will be notified in the upper part of the screen in the following message:

 $\checkmark$  Your response has been submitted. Thank you for participating in the event.

After the submission, a team in Repsol will analyze your response for the registration questionnaire. You will be able to view the status of your registration questionnaire in the tab "Proposals and Questionnaires" inside the section "Registration questionnaires" under the column "Status".

| Registration Questionnaires         |              |                    |            |            |         |
|-------------------------------------|--------------|--------------------|------------|------------|---------|
| Title                               | ID           | End Time 4         | Commodity  | Regions    | Status  |
| ▼ Status: Open (1)                  |              |                    |            |            |         |
| Supplier registration questionnaire | Doc777326792 | 12/13/2021 4:22 PM | (no value) | (no value) | Invited |

Once the registration questionnaire becomes approved, the status will be updated to "Approved". This finalizes the process for the registration questionnaire in Repsol.

Congratulations! You just completed your registration and are already part of the supplier database of Repsol.